## Phụ lục 4: HƯỚNG DÃN ĐĂNG KÝ CẤP PHIẾU LÝ LỊCH TƯ PHÁP TRÊN ỨNG DỤNG ĐỊNH DANH QUỐC GIA VNeID (Trường hợp nộp hồ sơ ủy quyền)

(Ban hành kèm theo Thông báo số 2092/TB-STP ngày 29/10/2024 của Sở Tư pháp tỉnh Khánh Hòa v/v thực hiện thí điểm cấp Phiếu lý lịch tư pháp trên Ứng dụng định danh quốc gia VNeID

Người có tài khoản định danh điện tử mức độ 2 có thể nhận ủy quyền của người khác để đề nghị cấp phiếu LLTP trên trên ứng dụng VneID

# - Bước 1: Truy cập chức năng

Truy cập màn hình chức năng bằng 3 cách:

+ Cách 1: Công dân thực hiện đăng nhập tài khoản định danh điện tử mức 2 → Chọn
 Thủ tục hành chính → Chọn Cấp phiếu lý lịch tư pháp

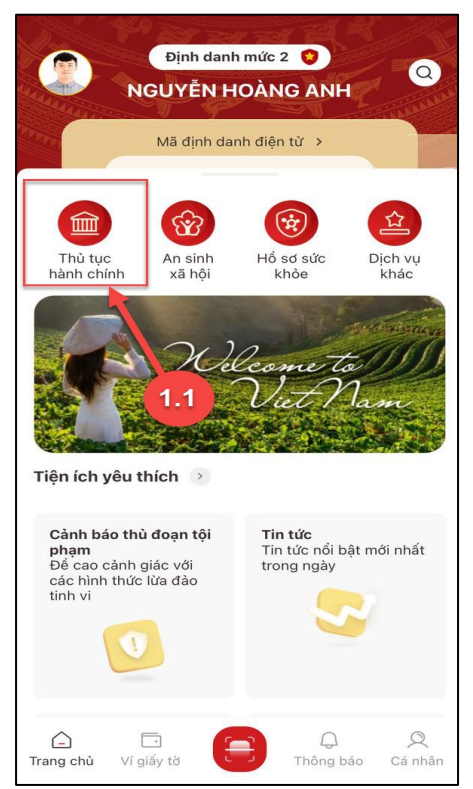

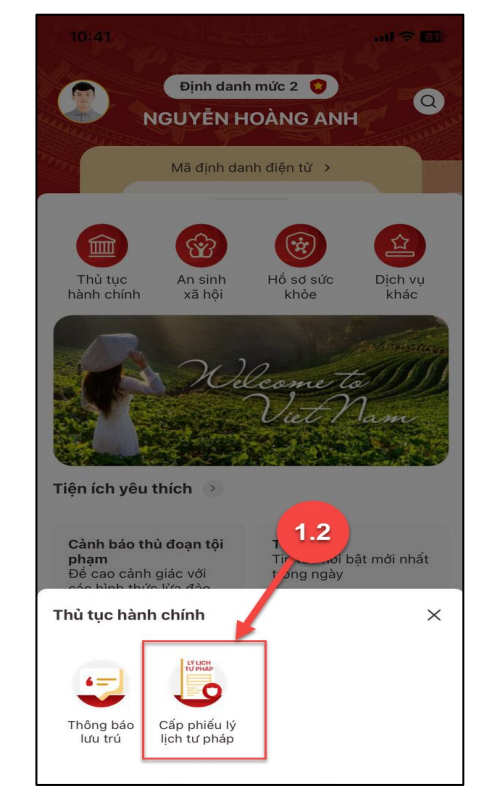

Màn hình chọn chức năng Thủ tục hành chính

Màn hình chọn chức năng Cấp phiếu lý lịch tư pháp

+ Cách 2: Tại màn hình trang chủ  $\rightarrow$  Chọn chức năng tìm kiếm  $\bigcirc \rightarrow$  Tại ô tìm kiếm nhập tên chức năng Cấp phiếu lý lịch tư pháp  $\rightarrow$  Hiển thị kết quả tìm kiếm  $\rightarrow$  Chọn Cấp phiếu lý lịch tư pháp

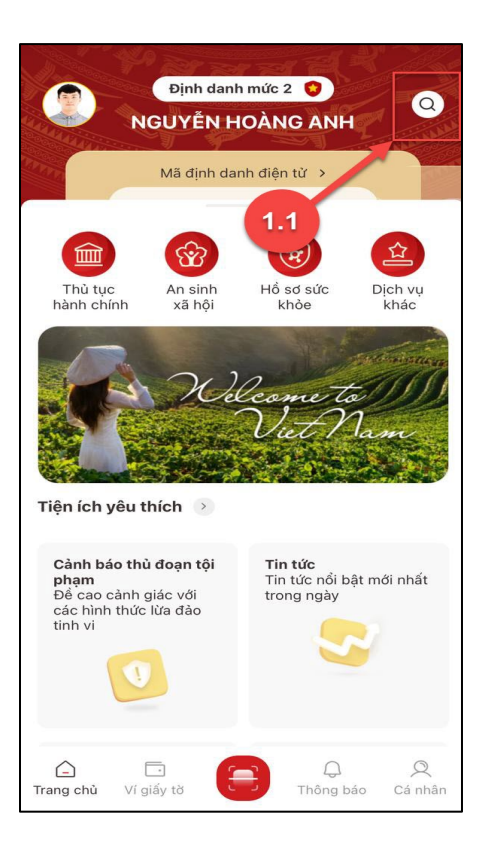

Màn hình chọn Tìm kiếm

+ Cách 3: Trường hợp công dân đã đưa chức năng Cấp phiếu lý lịch tư pháp vào danh sách tiện ích yêu thích: Tại màn hình trang chủ → Chọn chức năng Cấp phiếu lý lịch tư pháp

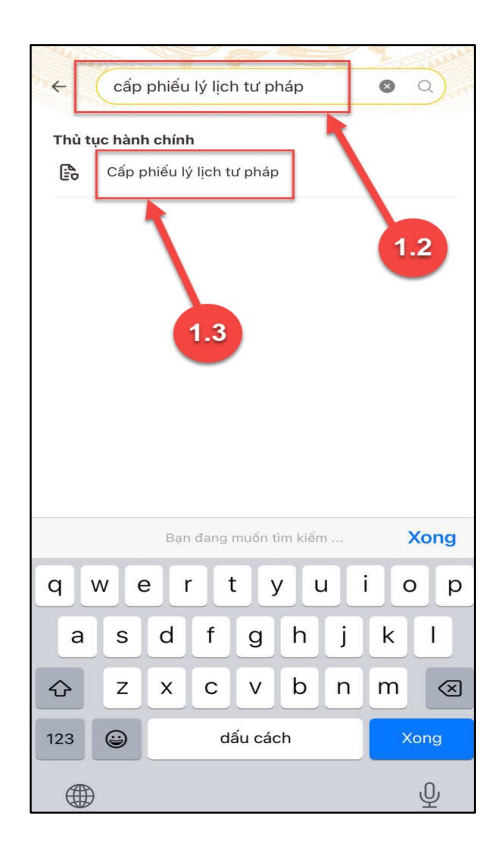

Màn hình nhập tên chức năng cần tìm kiếm

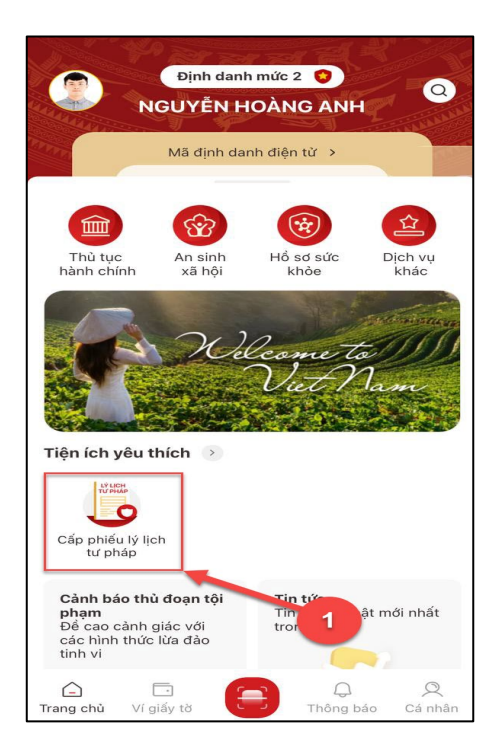

Màn hình chọn Cấp phiếu lý lịch tư pháp ở Tiện thích yêu thích

3

- Bước 2.1: Xác thực bằng passcode

Công dân thực hiện xác thực bằng passcode (trường hợp công dân không bật Cài đặt phương thức thay thế nhập passocde ở tab Cài đặt)

### Lưu ý:

+ Công dân không nhớ passcode nhấn **Quên passcode** để thực hiện thiết lập lại passcode

+ Công dân nhập sai passcode quá 5 lần sẽ bị khoá passcode sang ngày hôm sau.

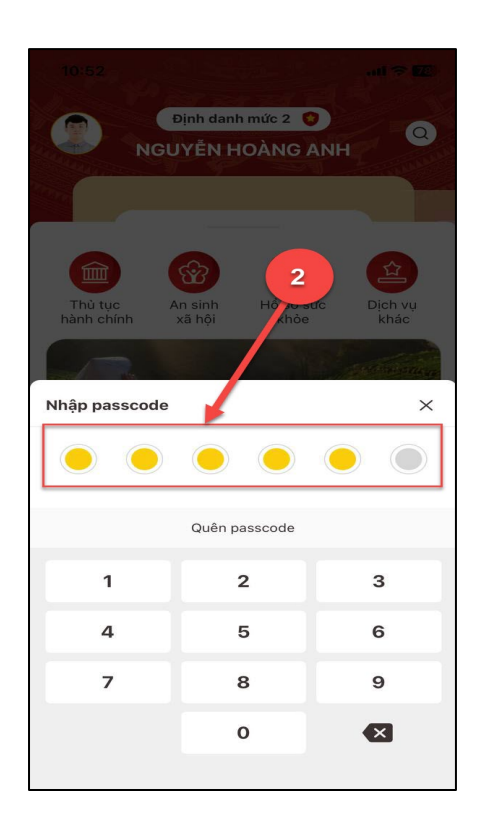

Màn hình nhập passcode

### - Bước 2.2: Xác thực bằng Face ID/ Touch ID

Công dân thực hiện xác thực bằng Face ID/ Touch ID tùy theo thiết bị (trường hợp công dân đã bật Cài đặt phương thức thay thế nhập passocde ở tab Cài đặt)

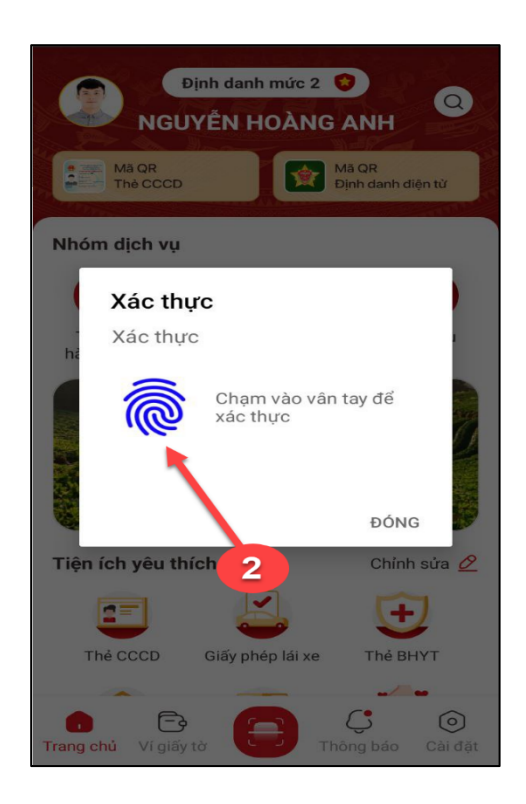

Màn hình xác thực bằng vân tay

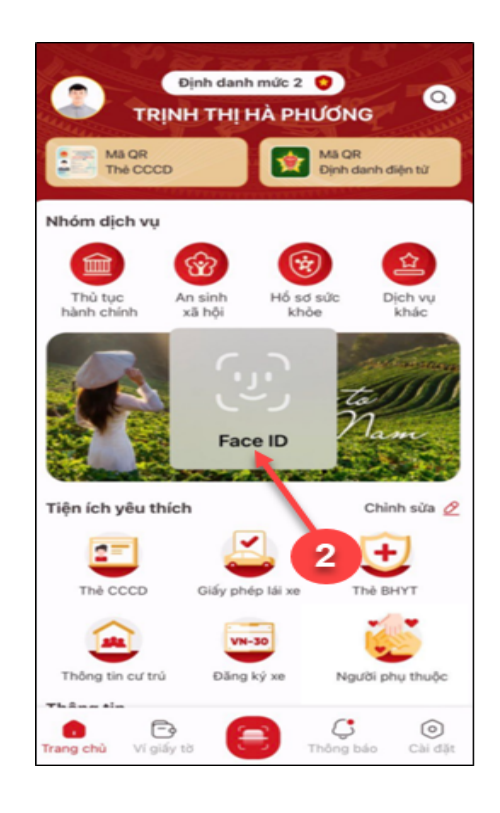

Màn hình xác thực bằng khuôn mặt

#### - Bước 3: Khai thông tin

**Bước 3.1:** Tại màn hình Cấp phiếu lý lịch tư pháp, nhấn **Tạo mới yêu cầu →** chọn đối tượng được yêu cầu cấp phiếu là đề nghị cấp phiếu LLTP cho người khác.

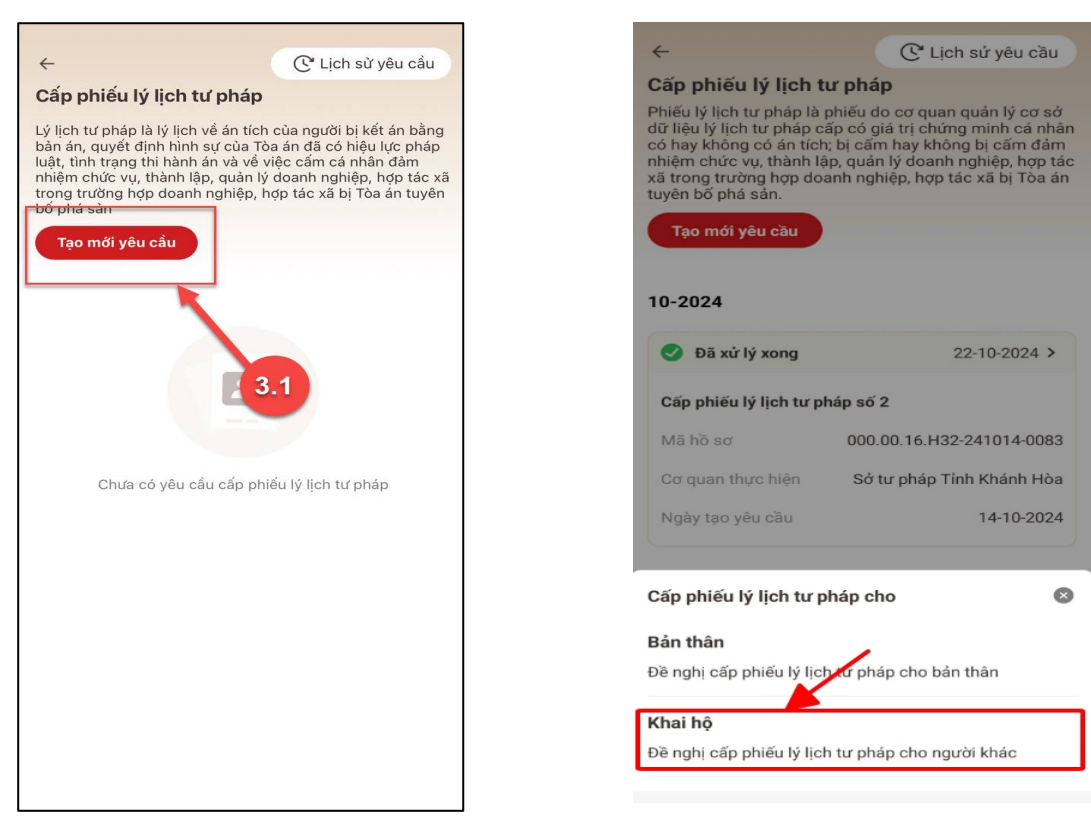

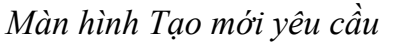

Màn hình chọn đối tượng được cấp phiếu

#### Lưu ý:

- Công dân sẽ không thể tạo mới yêu cầu trong trường hợp: Công dân đã đăng ký trước đó và trạng thái hồ sơ đang được xử lý.
- 2. Công dân đã đăng ký trước đó nhưng chưa thực hiện thanh toán chi phí hồ sơ Cấp phiếu lý lịch tư pháp, sẽ hiển thị thông báo: Hồ sơ của công dân [Tên người được cấp phiếu] chưa thực hiện thanh toán. Vui lòng kiểm tra lại thông tin hồ sơ và hoàn tất thủ tục thanh toán → Nhấn Kiểm tra để kiểm tra lại thông tin hồ sơ và công dân thực hiện hoàn tất thủ tục thanh toán.

## Bước 3.2: Nhập Thông tin thủ tục hành chính và Thông tin trả kết quả

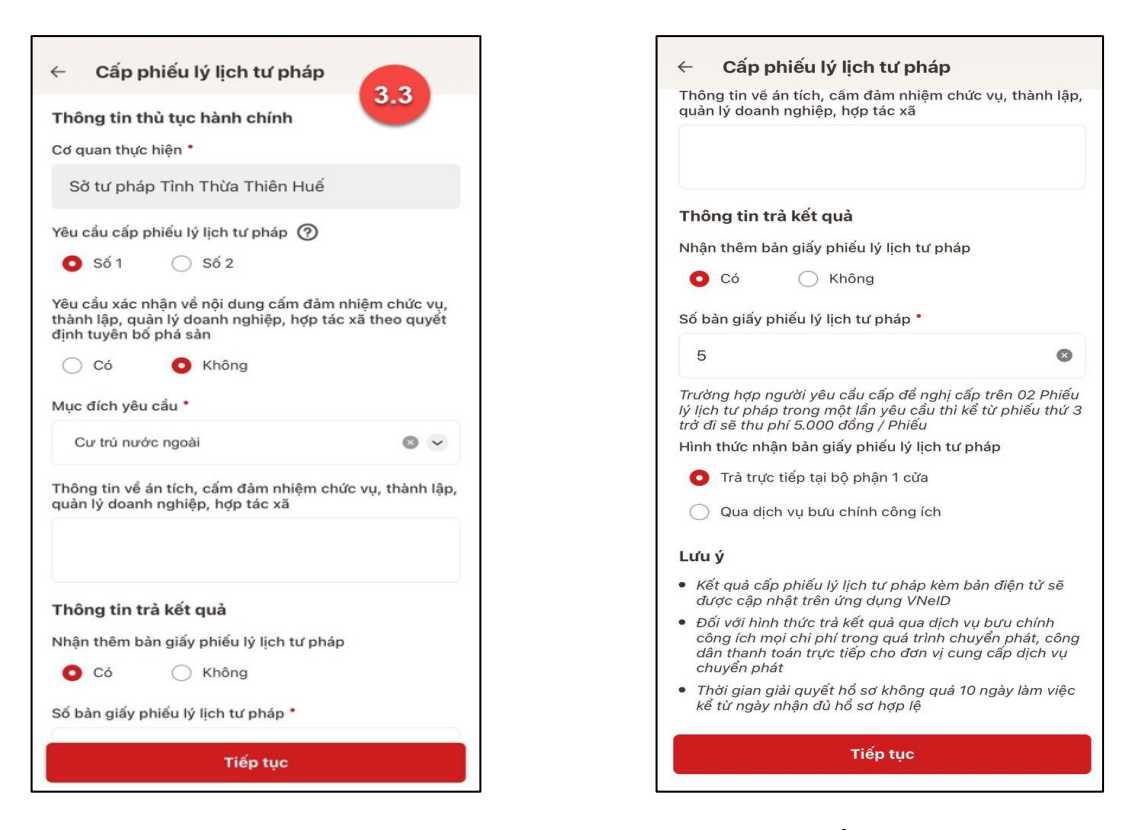

Màn hình nhập thông tin thủ tục hành chính và thông tin trả kết quả - Trường hợp yêu cầu cấp Phiếu lý lịch tư pháp số 1

| Cap phieu ly lịch từ pháp                                                                    | ← Căp phiều lý lịch từ pháp                                                                                                    |
|----------------------------------------------------------------------------------------------|----------------------------------------------------------------------------------------------------|
| Thông tin thủ tục hành chính       3.3         Cơ quan thực hiện •       3.3                 | Thông tin về án tích, cấm đàm nhiệm chức vụ, thành lậ<br>quàn lý doanh nghiệp, hợp tác xã                                                                                                    |
| Sở tư pháp Tỉnh Thừa Thiên Huế                                                               |                                                                                                    |
| êu cầu cấp phiếu lý lịch tư pháp ?                                                           | Thông tin trà kết quà                                                                                                    |
| 🔿 Số 1 🛛 💿 Số 2                                                                              | Nhận thêm bản giấy phiếu lý lịch tư pháp                                                                                                    |
| ục đích yêu cầu *                                                                            | O Có ◯ Không                                                                                                    |
| Cư trú nước ngoài 🛛 🔊                                                                        | Số bản giấy phiếu lý lịch tư pháp *                                                                                                    |
| hông tin về án tích, cấm đảm nhiệm chức vụ, thành<br>lận lý doanh nghiên, hơn tác vã         | lập,                                                                                                    |
| an y doann nghiyp, nyp do xa                                                                 | Trường hợp người yêu cầu cầp đề nghị cầp trên 02 Phi<br>lý lịch từ pháp trong một lần yêu cầu thì kể từ phiếu thủ<br>trờ đi sẽ thu phí 5.000 đồng / Phiếu                                                                                                    |
|                                                                                              | Hình thức nhận bản giấy phiếu lý lịch tư pháp                                                                                                    |
| ang tin trà kất quả                                                                          | Trà trực tiếp tại bộ phận 1 cửa                                                                                                    |
| ận thêm bàn giấy phiếu lý lịch tư pháp                                                       | Qua dịch vụ bưu chính công ích                                                                                                    |
| 🖸 Có 🔷 Không                                                                                 | Lưu ý                                                                                                    |
| ố bản giấy phiếu lý lịch tư pháp *                                                           | <ul> <li>Kết quả cấp phiếu lý lịch tư pháp kèm bản điện từ sẽ<br/>được cập nhật trên ứng dụng VNeID</li> </ul>                                                                                                    |
| 5                                                                                            | <ul> <li>Đối với hình thức trà kết quả qua dịch vụ bưu chính<br/>công ích mọi chỉ phí trong quá trình chuyển phát, côi<br/>dân thanh toán trực tiếp cho đơn vị cung cấp dịch vụ<br/>chuyển phát</li> </ul>                                                                                                    |
| i lịch từ pháp trong một lần yêu cầu thì kể từ phiếu t<br>ở đi sẽ thu phí 5.000 đồng / Phiếu | الله من المعالم المعالم المعالم المعالم المعالم المعالم المعالم المعالم المعالم المعالم المعالم المعالم المعالم<br>المعالم المعالم المعالم المعالم المعالم المعالم المعالم المعالم المعالم المعالم المعالم المعالم المعالم المعالم<br>المعالم المعالم المعالم المعالم المعالم المعالم المعالم المعالم المعالم المعالم المعالم المعالم المعالم المعالم |
| nh thức nhận bản giấy phiếu lý lịch tư pháp                                                  |                                                                                                    |
| Tiếp tục                                                                                     | Tiếp tục                                                                                                    |

Màn hình nhập thông tin thủ tục hành chính và thông tin trả kết quả - Trường hợp yêu cầu cấp Phiếu lý lịch tư pháp số 2

- 1. Công dân chỉ được phép nhập tối đa 50 bản giấy phiếu lý lịch tư pháp
- 2. Tích chọn Trả trực tiếp tại bộ phận 1 cửa nếu công dân muốn nhận bản giấy cấp phiếu lý lịch tư pháp trực tiếp tại bộ phận 1 cửa
- 3. Tích chọn Qua dịch vụ bưu chính công ích nếu công dân muốn nhận bản giấy cấp phiếu lý lịch tư pháp qua dịch vụ bưu chính công ích

+ Sau khi nhập đầy đủ các trường Thông tin thủ tục hành chính và Thông tin trả kết quả → Nhấn Tiếp tục → Hệ thống chuyển sang màn nhập nhóm Thông tin người yêu cầu

Bước 3.3: Nhập Thông tin người được ủy quyền

| ← Cấp phiếu lý lịch tư pháp                                                               |                            |  |
|-------------------------------------------------------------------------------------------|----------------------------|--|
| Thông tin của người được ủy quyền hoặc cha mẹ<br>của người chưa thành niên                |                            |  |
| Mối quan hệ với người ủy quyền *                                                          |                            |  |
| Khác                                                                                      | •                          |  |
| Ngày ký văn bản ủy quyền 📍                                                                |                            |  |
| 28-10-2024                                                                                | 8 💼                        |  |
| Email *                                                                                   |                            |  |
| <del>thang2301</del> @gmail.com                                                           | 8                          |  |
| Số điện thoại                                                                             |                            |  |
| 0905                                                                                      | 8                          |  |
| Thông tin trả kết quả                                                                     |                            |  |
| Nhận thêm bản giấy phiếu lý lịch tư pháp                                                  |                            |  |
| 🖸 Có 🖳 Không                                                                              |                            |  |
| Số bản giấy phiếu lý lịch tư pháp 📍                                                       |                            |  |
| 2                                                                                         | 8                          |  |
| Trường hợp người yêu cầu cấp đề nghị trên<br>lịch tự nhán trong một lần vậu cầu thì kể từ | 02 phiếu lý<br>phiếu thứ 3 |  |
| Tiếp tục                                                                                  |                            |  |

Màn hình nhập thông tin cha (mẹ) và thông tin trẻ em yêu cầu cấp phiếu

+ Sau khi nhập đầy đủ các trường thông tin của người được ủy quyền → Nhấn Tiếp tục

- Bước 4: Xác nhận thông tin hồ sơ

+ Công dân nhấn chọn đối tượng nộp phí:"Khác"

+ Chọn hình thức văn bản ủy quyền: "Bản chính"

+ Nhấn biểu tượng để gắn file văn bản ủy quyền.

| ← Xác nhận thông tin hồ sơ                                                                                      |             |  |  |
|----------------------------------------------------------------------------------------------------|-------------|--|--|
| Đối tượng nộp phí                                                                                               |             |  |  |
| Chọn thông tin                                                                                                  | ~           |  |  |
| Thành phần hồ sơ                                                                                                |             |  |  |
| Định dạng: . <b>PDF, .PNG, .JPEG và các định dạng ả<br/>khác được hỏ trợ<br/>Dung lượng tối đa <b>3.0MB</b></b> | nh          |  |  |
| *Tổng dung lượng các file đã thêm <b>OKB</b>                                                                    |             |  |  |
| Văn bản ủy quyền •                                                                                              |             |  |  |
| Hình thức giấy tờ *                                                                                             |             |  |  |
| Chọn thông tin                                                                                                  | ~           |  |  |
|                                                                                                    |             |  |  |
| Phí                                                                                                    |             |  |  |
| Phí cung cấp thông tin lý 🍘<br>lịch tư pháp                                                                     | đ           |  |  |
| Phí cấp thêm bản giấy                                                                                           | đ           |  |  |
| Tổng phí                                                                                                    | đ           |  |  |
| Tôi xin cam đoan những lời khai trên là đú<br>thật và chịu trách nhiệm về lời khai của mì                       | ng sự<br>nh |  |  |
|                                                                                                    |             |  |  |
|                                                                                                    |             |  |  |

Màn hình nhập thông tin hồ sơ

I3:48 🚥 🚥 🚥 🔹 ← Xác nhận thông tin hồ sơ Đối tượng nộp phí \* Khác Thành phần hồ sơ Định dạng: .**PDF, .PNG, .JPEG và các định dạng ảnh khác được hỗ trợ Dung lượng tối đa 3.0MB** \*Tổng dung lượng các file đã thêm 64.3KB Văn bản ủy quyền • Hình thức giấy tờ • Bản gốc ~ Xóa 2 rn\_image\_picker\_lib\_temp\_938529a0-3ef4-. Phí Phí cung cấp thông tin lý 🧿 lịch tư pháp 200.000đ Phí cấp thêm bản giấy 0đ Tổng phí 200.000đ

Màn hình thông báo phí

+ Công dân kiểm tra lại các thông tin đã khai và chi phí thanh toán

+ Nhấn biểu tượng 20 để xem những đối tượng được miễn phí cung cấp thông tin lý tư pháp

+ Hệ thống thông báo phí phải nộp

+ Tích chọn "Tôi xin cam đoan những lời khai trên là đúng sự thật và chịu trách nhiệm về lời khai của mình" và nhấn **Gửi hồ sơ** 

(\*) Trường hợp công dân không muốn tiếp tục đăng ký hồ sơ cấp phiếu lý lịch tư pháp thì ấn nút **Hủy hồ sơ** và thực hiện xác nhận hủy

| ← Xác nhận thông tin hồ sơ                  |                                                                           |  |  |
|---------------------------------------------|---------------------------------------------------------------------------|--|--|
| Thông tin thủ tục hành chính 🛛 🗸 🗸          |                                                                           |  |  |
| Cơ quan thực hiện                           | Sờ tư pháp Tỉnh Thừa Thiên<br>Huế                                         |  |  |
| Yêu cầu cấp phiếu lý lịch tư<br>pháp        | Số 1                                                                      |  |  |
| Mục đích yêu cầu                            | Cư trú nước ngoài                                                         |  |  |
| Thông tin trả kết quả                       | ~                                                                         |  |  |
| Nhận thêm bản giấy phiếu lý<br>lịch tư pháp | Có                                                                        |  |  |
| Số bản giấy                                 | 5                                                                         |  |  |
| Hình thức nhận                              | Trả trực tiếp tại bộ phận 1<br>cửa                                        |  |  |
| Thông tin cha (mẹ)                          | ~                                                                         |  |  |
| Họ tên                                      | NGUYỄN HOÀNG ANH                                                          |  |  |
| Giới tính                                   | Nam                                                                       |  |  |
| Ngày sinh                                   | 01-01-1990                                                                |  |  |
| Nơi đăng ký khai sinh                       | Phường Gia Hội, Thành phố<br>Huế, Tỉnh Thừa Thiên Huế                     |  |  |
| Nơi thường trú                              | Nguyễn Công Trứ, Phường<br>Gia Hội, Thành Phố Huế,<br>Tình Thừa Thiên Huế |  |  |
| Gửi hổ sơ                                   |                                                                           |  |  |
| Hùy hồ sơ                                   |                                                                           |  |  |

| <ul> <li>Xác nhận thông tin hồ sơ</li> </ul>                 |                                                     |                                                                               |  |
|--------------------------------------------------------------|-----------------------------------------------------|-------------------------------------------------------------------------------|--|
| Số C                                                         | CCD                                                 | 046090999999                                                                  |  |
| Ngà                                                          | y cấp                                               | 25-04-2021                                                                    |  |
| Nơi                                                          | cấp                                                 | Cục Cảnh sát Quản lý hành<br>chính về trật tự xã hội                          |  |
| Số ở                                                         | liện thoại                                          | 0987654321                                                                    |  |
| Ema                                                          | il                                                  | hoanganh@gmail.com                                                            |  |
| Mối<br>cầu                                                   | quan hệ với trẻ em yêu<br>cấp Phiếu lý lịch tư pháp | Bô                                                                            |  |
| Thố                                                          | òng tin trẻ em yêu cầ                               | u cấp phiếu 🛛 🗸 🗸                                                             |  |
| Họ t                                                         | ên                                                  | NGUYĚN THỊ AN                                                                 |  |
| Giới                                                         | tính                                                | Nű                                                                            |  |
| Ngà                                                          | y sinh                                              | 04-03-2010                                                                    |  |
| Nơi sinh Phường Gia Hội, Thành ph<br>Huế, Tỉnh Thừa Thiên Hu |                                                     |                                                                               |  |
| Quố                                                          | c tịch                                              | Việt Nam                                                                      |  |
| Dân                                                          | tộc                                                 | Kinh                                                                          |  |
| Nơi                                                          | thường trú                                          | Nguyễn Công Trứ, Phường<br>Gia Hội, Thành Phố Huế,<br>Tình Thừa Thiên Huế     |  |
| Nơi                                                          | tạm trú                                             | 325 Nguyễn Trãi, Phường<br>Thanh Xuân Trung, Quậr<br>Thanh Xuân, Thành Phố Hà |  |
|                                                              | Gừi hồ sơ                                           |                                                                               |  |
|                                                              | Hủy hồ sơ                                           |                                                                               |  |
|                                                              |                                                     |                                                                               |  |

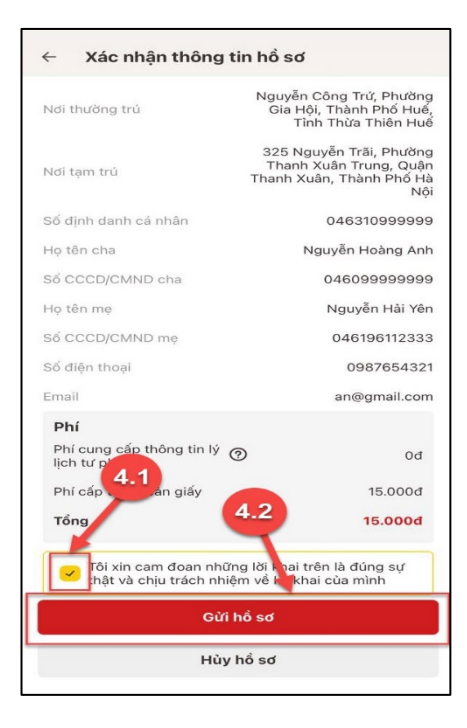

Màn hình Xác nhận thông tin hồ sơ

### Lưu ý:

- Đối tượng được cấp phiếu là trẻ em < 16 tuổi hoặc là người cao tuổi > = 60 tuổi thì không mất phí cung cấp thông tin lý lịch tư pháp
- 2. Trường hợp người yêu cầu cấp đề nghị cấp trên 2 phiếu lý lịch tư pháp trong một lần yêu cầu thì kể từ phiếu thứ 3 trở đi sẽ thu phí 5.000 đồng/phiếu
- 3. Công dân không được phép huỷ hồ sơ khi hồ sơ của công dân có trạng thái Yêu cầu thực hiện nghĩa vụ tài chính

## - Bước 5: Xác nhận thông tin chia sẻ

*Lưu ý:* Trường hợp công dân không mất phí hồ sơ (phí cung cấp thông tin lý lịch tư pháp và phí cấp thêm bản giấy) thì bỏ qua bước này

+ Nhấn nút 🔎 để hiển thị các thông tin cá nhân: Họ tên; Số CCCD; Nơi thường trú

+ Nhấn nút 💌 để ẩn các thông tin cá nhân: Họ tên; Số CCCD ; Nơi thường trú

+ Nhấn **Quyền, nghĩa vụ của chủ thể dữ liệu** để xem nội dung quyền và nghĩa vụ của chủ thể dữ liệu

+ Tích chọn ô "Tôi đã đọc Mục đích chia sẻ, xử lý dữ liệu, Quyền, nghĩa vụ của chủ thể dữ liệu và đồng ý chia sẻ, xử lý dữ liệu cá nhân"

+ Nhấn Xác nhận

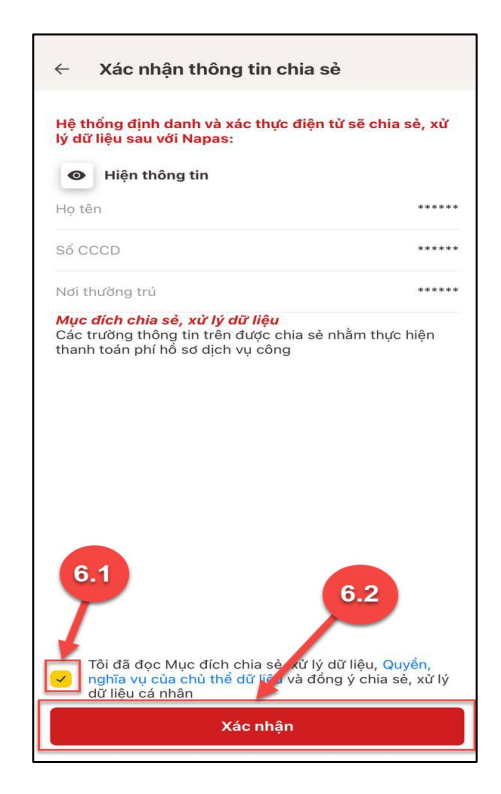

## - Bước 6: Đăng ký thành công

 + Thông báo đăng ký thành công, Nhấn quay về để trở lại trang chủ

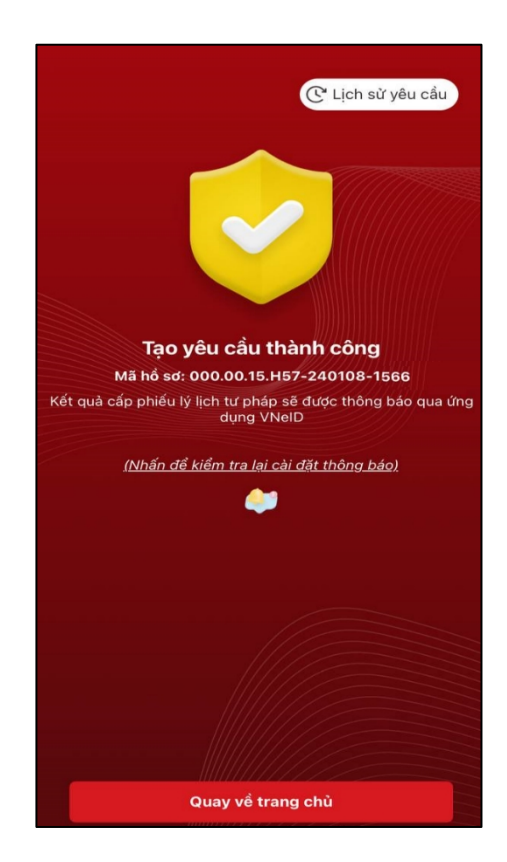

Màn hình đăng ký thành công